#### **TREMS Job Posting Card – Decentralized Division**

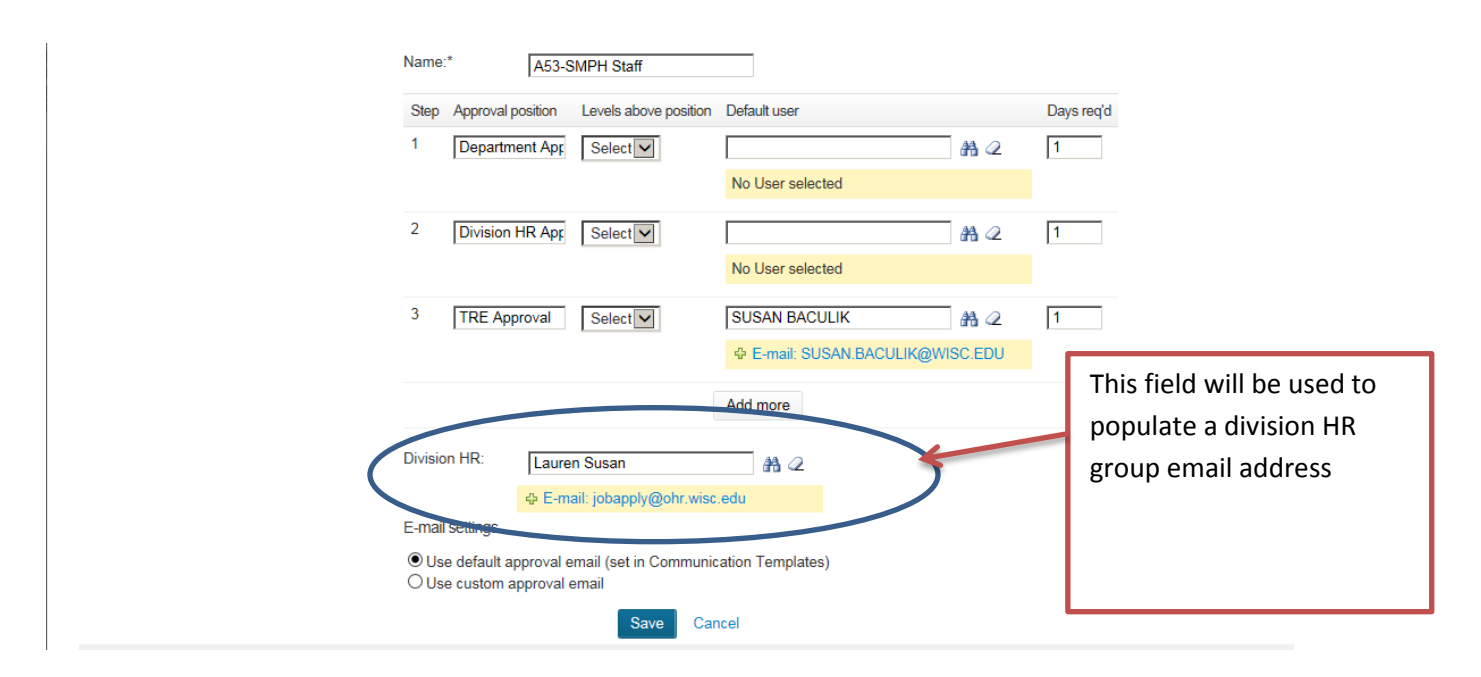

### Sample Job Card Approval Workflow used for the Job Posting Card

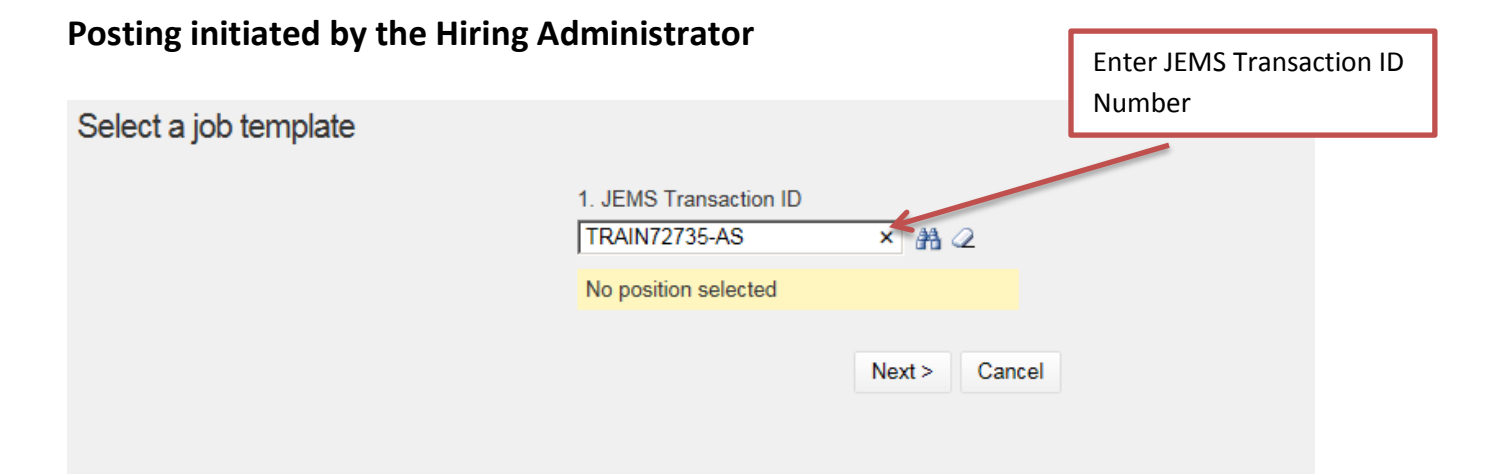

## Display after JEMS transaction ID is entered

| Select a job template |                                                                                         | Screen shot after the JEMS<br>Transaction ID number is |
|-----------------------|-----------------------------------------------------------------------------------------|--------------------------------------------------------|
|                       | 1. JEMS Transaction ID                                                                  | entered.                                               |
|                       | MEDICAL ONCOLOGIST/HEMA                                                                 |                                                        |
|                       | TRAIN72735-AS MEDICAL ONCOLOGIST/HEMATOLOGIST (A534260-MEDICAL SCHOOL/MEDICINE/HEM-ONC) |                                                        |
|                       | Next > Cancel                                                                           |                                                        |

| creens prior t                                         | o selection by Hiring Adm                                                                | inistrator                                    | Enter JEMS Transaction ID                                                       |
|--------------------------------------------------------|------------------------------------------------------------------------------------------|-----------------------------------------------|---------------------------------------------------------------------------------|
| Position info Notes                                    | Documents                                                                                |                                               |                                                                                 |
| JEMS Transaction<br>ID:*                               | <b>4</b>                                                                                 |                                               |                                                                                 |
| Official Title:                                        | PROFESSOR (CHS)                                                                          |                                               | Mapped from JEMS                                                                |
| All Advertised Titles:<br>Posting Title:*              | PROFESSOR (CHS)(D01NN) or ASSOC F<br>MEDICAL ONCOLOGIST/HEMATOLOGIS                      | PROFESSOR (CHS)(DO:<br>T (A534260-MEDICAL S   | 2NN) or ASST PROFESSOR (CHS)(D03NN<br>SCHOOL/MEDICINE/HEM-ONC)                  |
| Working Title:                                         | MEDICAL ONCOLOGIST/HEMATOLOGIS                                                           | T (A534260-MEDICAL S                          | SCHOOL/MEDICINE/HEM-ONC)                                                        |
| NUMBER OF POSITIO                                      | ONS BEING RECRUITED                                                                      |                                               |                                                                                 |
|                                                        | Select the amount of positions required: Ne employee). Multiple position selection is on | ew (additional headcount<br>ly for AS, FA, LI | t) or Replacement (backfilling an existing                                      |
| Number of vacancies<br>to be filled by<br>transaction: | 1 Kapped fr                                                                              | rom JEMS                                      | If more than 1 vacancy<br>indicated in field above,<br>add additional positions |
| Positions:*                                            | New: Replacement:                                                                        | Add                                           |                                                                                 |
| Position no                                            | Туре                                                                                     | Applicant                                     | Application status                                                              |
| 1 TRAIN7273                                            | 5-AS Select 🔽 🗲                                                                          | Select fro                                    | om dropdown list                                                                |
| POSITION DETAILS                                       |                                                                                          |                                               |                                                                                 |
| Division:*                                             | DIV-MEDICAL SCHOOL                                                                       |                                               |                                                                                 |
| Department:                                            | DEPT-A5342                                                                               |                                               |                                                                                 |
| Sub Department:                                        | SMPH/MEDICINE/HEM-ONC                                                                    |                                               |                                                                                 |
| Employee Class<br>Name:                                | Academic Staff-Renewable                                                                 | Mapped fro                                    | IM JEIVIS                                                                       |
| FLSA status:                                           | Exempt                                                                                   |                                               |                                                                                 |
| FTE:                                                   | 75 - 100                                                                                 |                                               |                                                                                 |
| Pay Basis:                                             | Annual                                                                                   |                                               |                                                                                 |
| -                                                      |                                                                                          |                                               |                                                                                 |
| Reports to manager name:*                              | <                                                                                        | M 2                                           | Populate with                                                                   |

#### April 21, 2016

| SEARCH COMMITTEE                                                      | E/INTERVIEW PANEL |                                      | ]   |                            |
|-----------------------------------------------------------------------|-------------------|--------------------------------------|-----|----------------------------|
| Do you wish to utilize<br>a search<br>committee/interview<br>panel?:* | ○ Yes ○ No        |                                      |     |                            |
| Search committee<br>chair:                                            |                   |                                      |     |                            |
|                                                                       | No user selected. |                                      | 1 I | Indicate if using a search |
| Search committee mer                                                  | mbers:            |                                      |     | committee                  |
| Add Search committ                                                    | tee member        |                                      | י ו |                            |
| Recipient                                                             |                   |                                      |     |                            |
| Search committee mer                                                  | mber information: | No Search committee member selected. |     |                            |
|                                                                       |                   |                                      |     |                            |
|                                                                       |                   |                                      |     |                            |
|                                                                       |                   |                                      |     |                            |
|                                                                       |                   |                                      |     |                            |

#### JOB POSTING

| Work Type:*                                                                                         | Select Select free                                                                                                    | om dropdown list                                                                                                |                               |
|----------------------------------------------------------------------------------------------------|----------------------------------------------------------------------------------------------------|----------------------------------------------------------------------------------------------------|-------------------------------|
| Sourcing location:*                                                                                 | Select                                                                                                    |                                                                                                    |                               |
| Please select the<br>categories you would<br>like your position<br>posted under on the<br>website.* | Academic Advising, Student Service/Support Agricultural, Animal, Biological and Life Sciences Architecture, Construction, Planning Communications, Editor, Public Relations, Marketin Dean/Director/Executive | Accounting, Finance, Purchasing Animal Care, Vet Medicine Athletics Custodial Development, Alumni Affairs       | and Cafety                    |
|                                                                                                    | Engineering     Event Planning, Program Coordination     Facilities, Skilled Trades, Maintenance                                                                                                    | Environmental, Occupational Realin     Extension, Outreach, Public Engage     Food Science, Nutritional Science | ement                         |
| Select all that apply                                                                               | Food Service, Food Production Grant/Research/Contract Management                                                                                                    | Geology/Cartography                                                                                             | opment,                       |
|                                                                                                    | Health Care, Medical, Social Services  Information Systems/Technology  Laboratory Technician Research Specialists                                                                                             | Human Resources, Payroll Instructional Icagal Affairs                                                           |                               |
|                                                                                                    | Library, Museum, Arts     Natural Resources, Plant Sciences,     Environmental S                                                                                                    | Office & Administrative Support                                                                                 |                               |
|                                                                                                    | Public Safety, Law Enforcement/Compliance     Research, Scientific     Transportation Services                                                                                                    | Quality, Risk Management and Con Training, Employee Development, In Other                                       | npliance<br>nstructional Desi |
| Please select the appropriate application:*                                                         | Select The 'Advertising Summary' and 'Advertisement Text' w                                                                                                    | vill flow through to the sourcing tab                                                                           | Select from<br>dropdown list  |
| Advertising summary:*                                                                               | The Advertising Summary - This is the summary text to the applicants attention and prompt them to open the p                                                                                                  | hat will display on the search page. This ob posting!                                                           | is where you get              |
|                                                                                                    |                                                                                                    | User creates text.<br>to sourcing.                                                                              | Flows                         |

#### Mapped from JEMS 1. Copy (Ctrl-C) from the 'Advertising Text from JEMS' field 2. Navigate to the Advertisment Text field and select the <> symbol in the bottom toolbar 3. Paste (CTRL-V) to the Source code box, then select OK 4. Clear out the "Avertising Text from JEMS" field to be able to save Advertisement Text Position Vacancy ID:>72735from JEMS: ASWorking Title:p>Medical Oncologist/HematologistOfficial Title:>pPROFESSOR (CHS)(D01NN) or ASSOC PROFESSOR (CHS)(D02NN) or ASST PROFESSOR (CHS)(D03NN) Department:A534260-MEDICAL SCHOOL/MEDICINE/HEM-ONCAdvertised Salary:>Negotiable a 1. 4D DO Advertisement text:\* Tip: To paste text, press CTRL + V. Paragraph Font Family Font Sizes B 1 S E Ξ Ξ Ξ <u>A</u> -Strikethrough 0 ΞE € A.\* **D** Follow directions above to enter. Flows to sourcing. р Select from dropdown list Select ~ Recruitment process:\* JEMS REPORTING INFORMATION JEMS transaction 21-APR-16 creation date: JEMS transaction 21-APR-16 Mapped from JEMS. Used submitted date: JEMS transaction for reporting 21-APR-16 division approval date: JEMS transaction validation date: JEMS transaction 21-APR-16 C&T approval date: USERS AND APPROVALS Manual selection Hiring Delegate (optional): No user selected. Auto-populates with the name of Hiring Administrator:\* Laddie Johnson-TREMS user who initiates the posting. Email address: ljtrems@gmail.com Select approval process None ~ Approval process:\* from dropdown list

| Next page 🕨                                                      |
|------------------------------------------------------------------|
| Please fill in all mandatory fields marked with an asterisk (*). |
|                                                                  |
| Save a draft     Save     Save & exit     Cancel     Spell check |
|                                                                  |
| γ                                                                |
| Select                                                           |

# Completed Job Posting Card by the Hiring Administrator

| Position info Notes                                    | Documents                                                                                                    |
|--------------------------------------------------------|----------------------------------------------------------------------------------------------------|
| JEMS Transaction<br>ID:*                               | SusanTRAIN72735-AS                                                                                                    |
| Official Title:                                        | PROFESSOR (CHS)                                                                                                    |
|                                                        | A Number: D01NN                                                                                                    |
| All Advertised Titles:                                 | PROFESSOR (CHS)(D01NN) or ASSOC PROFESSOR (CHS)(D02NN) or ASST PROFESSOR (CHS)(D03NN)                                                                                     |
| Posting Title:*                                        | MEDICAL ONCOLOGIST/HEMATOLOGIST (A534260-MEDICAL SCHOOL/MEDICINE/HEM-ONC)                                                                                                 |
| Working Title:                                         | MEDICAL ONCOLOGIST/HEMATOLOGIST (A534260-MEDICAL SCHOOL/MEDICINE/HEM-ONC)                                                                                                 |
| NUMBER OF POSIT                                        | ONS BEING RECRUITED                                                                                                    |
|                                                        | Select the amount of positions required: New (additional headcount) or Replacement (backfilling an existing employee). Multiple position selection is only for AS, FA, LI |
| Number of vacancies<br>to be filled by<br>transaction: | 1                                                                                                    |
| Positions:*                                            | New: Replacement: Add                                                                                                    |
| Position no                                            | Type Applicant Application status                                                                                                    |
| 1 TRAIN7273                                            | IS-AS New Cancel                                                                                                    |
| POSITION DETAILS                                       |                                                                                                    |
| Division:*                                             |                                                                                                    |
| Department:                                            | DEPT-45342                                                                                                    |
| Sub Department:                                        | SMPH/MEDICINE/HEM-ONC                                                                                                    |
| Employee Class<br>Name:                                | Academic Staff-Renewable                                                                                                    |
| FLSA status:                                           | Exempt                                                                                                    |
| FTE:                                                   | 75 - 100                                                                                                    |
| Pay Basis:                                             | Annual                                                                                                    |
| Reports to manager                                     | Susan Ba 🛗 🖉                                                                                                    |
| name.                                                  | Email address: sbaculik@charter.net                                                                                                    |

| SEARCH COMMITTEE                                                                                    | /INTERVIEW PANEL                                          |  |
|----------------------------------------------------------------------------------------------------|-----------------------------------------------------------|--|
| Do you wish to utilize<br>a search<br>committee/interview<br>panel?:*<br>Search committee<br>chair: | <ul> <li>○ Yes ● No</li> <li>Mo user selected.</li> </ul> |  |
| Search committee me                                                                                 | mbers:                                                    |  |
| Add Search committ                                                                                  | ee member                                                 |  |
| Recipient                                                                                           |                                                           |  |
| Search committee me                                                                                 | No Search committee member selected.<br>mber information: |  |
|                                                                                                    |                                                           |  |
|                                                                                                    |                                                           |  |
|                                                                                                    |                                                           |  |
| JOB POSTING                                                                                         |                                                           |  |
| Work Type:*                                                                                         | Staff-Part Time                                           |  |
| Sourcing location:*                                                                                 | Madison 🖌                                                 |  |

| Please select the                                 | Academic Advising, Student Service/Support                                                                         | Accounting, Finance, Purchasing                                           |
|---------------------------------------------------|----------------------------------------------------------------------------------------------------|---------------------------------------------------------------------------|
| like your position                                | Agricultural, Animal, Biological and Life Sciences                                                                 | Animal Care, Vet Medicine                                                 |
| posted under on the<br>website:*                  | Architecture, Construction, Planning                                                                               | Athletics                                                                 |
|                                                   | Communications, Editor, Public Relations, Marketin                                                                 | Custodial                                                                 |
|                                                   | Dean/Director/Executive                                                                                            | Development, Alumni Affairs                                               |
|                                                   | Engineering                                                                                                    | Environmental, Occupational Health and Safety                             |
|                                                   | Event Planning, Program Coordination                                                                               | Extension, Outreach, Public Engagement                                    |
|                                                   | Facilities, Skilled Trades, Maintenance                                                                            | Food Science, Nutritional Science                                         |
|                                                   | Food Service, Food Production                                                                                      | Geology/Cartography                                                       |
|                                                   | Grant/Research/Contract Management                                                                                 | Graphic Design, Web Design/Development,<br>Computer S                     |
|                                                   | ✓ Health Care, Medical, Social Services                                                                            | Human Resources, Payroll                                                  |
|                                                   | Information Systems/Technology                                                                                     | □ Instructional                                                           |
|                                                   | Laboratory Technician, Research Specialists                                                                        | Legal Affairs                                                             |
|                                                   | Library, Museum, Arts                                                                                              | Management/Supervisory                                                    |
|                                                   | □ Natural Resources, Plant Sciences,<br>Environmental S                                                            | Office & Administrative Support                                           |
|                                                   | Public Safety, Law Enforcement/Compliance                                                                          | Quality, Risk Management and Compliance                                   |
|                                                   | Research, Scientific                                                                                               | Training, Employee Development, Instructional Desi                        |
|                                                   | Transportation Services                                                                                            | Other                                                                     |
| Please select the<br>appropriate<br>application:* | General Application - Resume, Cover Letter, Referen                                                                | nces Required 🔹                                                           |
|                                                   | The 'Advertising Summary' and 'Advertisement Text' w                                                               | ill flow through to the sourcing tab                                      |
|                                                   | The Advertising Summary - This is the summary text to<br>the applicants attention and prompt them to open the j    | hat will display on the search page. This is where you get<br>ob posting! |
| Advertising<br>summary:*                          | Medical Oncologist with an interest in clinical and translational research in GU malignancies to join our faculty. |                                                                           |

Advertisement text:\*

| Paragraph -                                                            | Font Family - Font Sizes - B I U -                                                                                                    | 6 E E E E                                                                                                    |
|------------------------------------------------------------------------|----------------------------------------------------------------------------------------------------|----------------------------------------------------------------------------------------------------|
|                                                                        | I A - A - 4 + 8 I I I I I                                                                                                    |                                                                                                    |
| Position Vacancy<br>ID:                                                | 72735-AS                                                                                                    |                                                                                                    |
| Working Title:                                                         | Medical Oncologist/Hematologist                                                                                                    |                                                                                                    |
| Official Title:                                                        | PROFESSOR (CHS)(D01NN) or ASSOC PROFESSOR (CHS)(D02NN) o                                                                                                    | r ASST PROFESSOR (CHS)(D03NN)                                                                                                    |
| Hiring<br>Department:                                                  | A534260-MEDICAL SCHOOL/MEDICINE/HEM-ONC                                                                                                    |                                                                                                    |
| Advertised<br>Salary:                                                  | Negotiable<br>ANNUAL (12 months)                                                                                                    |                                                                                                    |
| Degree and area<br>of specialization:                                  | MD, DO, MD/PhD or equivalent; Must be Board prepared or eligible in<br>Oncology.                                                                                                    | n Hematology/Oncology and/or Medical                                                                                                    |
| Minimum number<br>of years and type<br>of relevant work<br>experience: | Clinical and research interest in hematology/oncology; primary area<br>accredited fellowship training program. Candidates for senior rank m<br>UW School of Medicine and Public Health guidelines.                                                                                                    | of genitourinary cancer. Completion of<br>ust meet criteria for appointment at rank per                                                                                                    |
| Position<br>Summary:                                                   | The Division of Hematology/Oncology, Department of Medicine at the<br>for a full-time Medical Oncologist with an interest in clinical and trans<br>our faculty. The incumbent will be expected to provide clinical patien<br>pursue research interests and provide clinical teaching to medical stu-<br>will have protected time to pursue research interests and to engage<br>candidate would collaborate with dedicated disease-specific research<br>Leadership positions in the University of Wisconsin Carbone Compret<br>appropriate candidates. Service to the Division, Department and SMF<br>Candidates should have an M.D. or equivalent degree, and be board<br>Oncology. The Division of Hematology/Oncology is part of the Depart<br>Carbone Comprehensive Cancer Center. The Division is active in all p | e University of Wisconsin is seeking applicants<br>slational research in GU malignancies to join<br>it care at UW Health approved locations,<br>udents, fellows and residents. The candidate<br>in related scholarly activity. The successful<br>a staff and a have access to shared services.<br>hensive Cancer Center may be available to<br>PH as appropriate to the rank.<br>eligible/certified in Hematology and Medical<br>tment of Medicine and the NCI-designated UW<br>phases of cancer therapy development and |
| Instructions to<br>Applicants:                                         | Please upload a CV and cover letter summarizing research interests                                                                                                    | referring to Position Vacancy Listing # 72735.                                                                                                    |
|                                                                        | NOTE: A Period of Evaluation will be Required                                                                                                    |                                                                                                    |

| Recruitment process:*                    | Staff              | ~                    |                |                 |              |  |
|------------------------------------------|--------------------|----------------------|----------------|-----------------|--------------|--|
| JEMS REPORTING INF                       | FORMATION          |                      |                |                 |              |  |
| JEMS transaction<br>creation date:       | 21-APR-16          |                      |                |                 |              |  |
| JEMS transaction<br>submitted date:      | 21-APR-16          |                      |                |                 |              |  |
| JEMS transaction division approval date: | 21-APR-16          |                      |                |                 |              |  |
| JEMS transaction<br>validation date:     |                    |                      |                |                 |              |  |
| JEMS transaction<br>C&T approval date:   | 21-APR-16          |                      |                |                 |              |  |
| USERS AND APPROV                         | ALS                |                      |                |                 |              |  |
| Hiring Delegate<br>(optional):           | Patrick Hanson-TRE | MS<br>htrems@yahoo.  | com            | 2               |              |  |
| Hiring Administrator:*                   | Laddie Johnson-TRE | EMS<br>rems@gmail.co | AA @           | 2               |              |  |
| Approval process:*                       | A53-SMPH Staff     |                      | ~              |                 |              |  |
| 1. Department Approva                    | al:                | Patrick Hanso        | n-TREMS        |                 | #1 @2        |  |
|                                          |                    | ♣ phtrems@           | yahoo.com      |                 |              |  |
| 2. Division HR Approv                    | al:                | Kayla Wolfe-T        | REMS           |                 | A 2          |  |
|                                          |                    | ♣ kwtrems@           | yahoo.com      |                 |              |  |
| 3. TRE Approval:                         |                    | SUSAN BACU           | JLIK           |                 | ₩ 2          |  |
|                                          |                    | SUSAN.BA             | ACULIK@WIS     | C.EDU           |              |  |
|                                          |                    |                      |                |                 |              |  |
|                                          |                    |                      | Next page      |                 |              |  |
|                                          | Please             | fill in all manda    | tory fields ma | rked with an as | sterisk (*). |  |
|                                          |                    |                      |                |                 |              |  |
|                                          | Save a draft       | Save S               | ave & exit     | Cancel          | Spell check  |  |

# **Approval Process (Department Approver)**

# Indicates fields that can be edited at the approval process by someone with Hiring Administrator Security Role

| MEDICAL   | ONCOLOCIET/JEMATOLOCI  |                                                   |  |
|-----------|------------------------|---------------------------------------------------|--|
| IVIEDICAL | UNCOLOGIST/HEIMATOLOGI | ST (ASS4200-IVIEDICAL SCHOOLIVIEDICINE/HEIVI-ONC) |  |

| Position info Notes                                    | Documents                                                                                                    | Revision hist                                 |
|--------------------------------------------------------|----------------------------------------------------------------------------------------------------|-----------------------------------------------|
| JEMS Transaction                                       | SusanTRAIN72735-AS                                                                                                    |                                               |
| Official Title:                                        | PROFESSOR (CHS)                                                                                                    |                                               |
|                                                        | Wumber: D01NN                                                                                                    |                                               |
| All Advertised Titles:                                 | PROFESSOR (CHS)(D01NN) or ASSOC PROFESSOR (CHS)                                                                                  | (D02NN) or ASST PROFESSOR (CHS)(D03N          |
| Posting Title:*                                        | MEDICAL ONCOLOGIST/HEMATOLOGIST (A534260-MEDIC)                                                                                  | AL SCHOOL/MEDICINE/HEM-ONC)                   |
| Working Title:                                         | MEDICAL ONCOLOGIST/HEMATOLOGIST (A534260-MEDIC)                                                                                  | AL SCHOOL/MEDICINE/HEM-ONC)                   |
| NUMBER OF POSITI                                       | ONS BEING RECRUITED                                                                                                    |                                               |
|                                                        | Select the amount of positions required: New (additional headco<br>employee). Multiple position selection is only for AS, FA, LI | ount) or Replacement (backfilling an existing |
| Number of vacancies<br>to be filled by<br>transaction: | 1                                                                                                    |                                               |
| Positions:*                                            | New: Replacement: Add                                                                                                    |                                               |
| Position no                                            | Type Applicant                                                                                                    | Application status                            |
| 1 TRAIN7273                                            | j-A: New 🗹 -                                                                                                    | - Cancel                                      |
| POSITION DETAILS                                       |                                                                                                    |                                               |
| Division:*                                             | DIV-MEDICAL SCHOOL                                                                                                    |                                               |
| Department:                                            | DEPT-A5342                                                                                                    |                                               |
| Sub Department:                                        | SMPH/MEDICINE/HEM-ONC                                                                                                    |                                               |
| Employee Class<br>Name:                                | Academic Staff-Renewable                                                                                                    |                                               |
| FLSA status:                                           | Exempt                                                                                                    |                                               |
| FTE:                                                   | 75 - 100                                                                                                    |                                               |
| Pay Basis:                                             | Annual                                                                                                    |                                               |
| Reports to manager                                     | Susan Ba 🖁 🖓                                                                                                    |                                               |

|           | SEARCH COMMITTEE/INTERVIEW PANEL                                      |                                                            |  |  |
|-----------|-----------------------------------------------------------------------|------------------------------------------------------------|--|--|
| *         | Do you wish to utilize<br>a search<br>committee/interview<br>panel?:* | ○ Yes ● No                                                 |  |  |
|           | Search committee<br>chair:                                            | A 2                                                        |  |  |
|           |                                                                       | No user selected.                                          |  |  |
|           | Search committee me                                                   | embers:                                                    |  |  |
|           | Add Search committee member                                           |                                                            |  |  |
| Recipient |                                                                       |                                                            |  |  |
|           | Search committee me                                                   | No Search committee member selected.<br>ember information: |  |  |
|           | JOB POSTING                                                           |                                                            |  |  |
|           | Work Type:*                                                           | Staff-Part Time                                            |  |  |
| *         | Sourcing location:*                                                   | Madison 🔽                                                  |  |  |

| Please select the                           | Academic Advising, Student Service/Support                                                                    | Accounting, Finance, Purchasing                                          |
|---------------------------------------------|----------------------------------------------------------------------------------------------------|--------------------------------------------------------------------------|
| like your position                          | Agricultural, Animal, Biological and Life Sciences                                                            | Animal Care, Vet Medicine                                                |
| posted under on the<br>website:*            | Architecture, Construction, Planning                                                                          | Athletics                                                                |
|                                             | Communications, Editor, Public Relations, Marketin                                                            | Custodial                                                                |
|                                             | Dean/Director/Executive                                                                                       | Development, Alumni Affairs                                              |
|                                             | Engineering                                                                                                   | Environmental, Occupational Health and Safety                            |
|                                             | Event Planning, Program Coordination                                                                          | Extension, Outreach, Public Engagement                                   |
|                                             | Facilities, Skilled Trades, Maintenance                                                                       | ☐ Food Science, Nutritional Science                                      |
|                                             | Food Service, Food Production                                                                                 | Geology/Cartography                                                      |
|                                             | Grant/Research/Contract Management                                                                            | ☐ Graphic Design, Web Design/Development,<br>Computer S                  |
|                                             | ☑ Health Care, Medical, Social Services                                                                       | Human Resources, Payroll                                                 |
|                                             | Information Systems/Technology                                                                                | □ Instructional                                                          |
|                                             | Laboratory Technician, Research Specialists                                                                   | Legal Affairs                                                            |
|                                             | Library, Museum, Arts                                                                                         | ☐ Management/Supervisory                                                 |
|                                             | □ Natural Resources, Plant Sciences,<br>Environmental S                                                       | Office & Administrative Support                                          |
|                                             | Public Safety, Law Enforcement/Compliance                                                                     | Quality, Risk Management and Compliance                                  |
|                                             | ☑ Research, Scientific                                                                                        | Training, Employee Development, Instructional Desi                       |
|                                             | Transportation Services                                                                                       | Other                                                                    |
| Please select the appropriate application:* | General Application - Resume, Cover Letter, Referen                                                           | nces Required 🔹                                                          |
|                                             | The 'Advertising Summary' and 'Advertisement Text' v                                                          | vill flow through to the sourcing tab                                    |
|                                             | The Advertising Summary - This is the summary text to<br>the applicants attention and prompt them to open the | that will display on the search page. This is where you get job posting! |
| Advertising summary:*                       | The Division of Hematology/Oncology,<br>Department of Medicine at the University of                           |                                                                          |

~

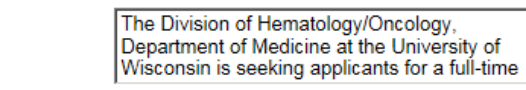

| Degree and area<br>of specialization: | MD, DO, MD/PhD or equivalent;<br>Oncology. | Must be Board prepared or eligi                                                            | ible in Hematology                    | /Oncology and/or Medical  |           |  |
|---------------------------------------|--------------------------------------------|--------------------------------------------------------------------------------------------|---------------------------------------|---------------------------|-----------|--|
| Salary:                               | ANNUAL (12 months)                         |                                                                                            |                                       |                           | ^         |  |
|                                       |                                            | 8 🖬 🖬 🗉                                                                                    | $\underline{T}_{x}$ $\Leftrightarrow$ |                           |           |  |
| Paragraph -                           | Font Family 🔹 Font Si                      | zes - <b>B</b> <u>I</u> <u>U</u>                                                           | ÷ ≣ ∃                                 | [∃∎                       |           |  |
| Advertisement text:*                  |                                            |                                                                                            |                                       | Tip: To paste text, press | CTRL + V. |  |
| from JEMS:                            |                                            |                                                                                            |                                       |                           | ^         |  |
| Advertisement Text                    | 4. Clear out the "Avertising T             | ext from JEMS" field to be able                                                            | e to save                             |                           | _         |  |
|                                       | 3. Paste (CTRL-V) to the Sou               | 3. Paste (CTRL-V) to the Source code box, then select OK                                   |                                       |                           |           |  |
|                                       | 2. Navigate to the Advertisme              | 2. Navigate to the Advertisment Text field and select the < > symbol in the bottom toolbar |                                       |                           |           |  |
|                                       | 1. Copy (Ctrl-C) from the 'Ad              | vertising Text from JEMS' field                                                            | l                                     |                           |           |  |

Minimum number of years and type of relevant work experience: Clinical and research interest in hematology/oncology; primary area of genitourinary cancer. Completion of accredited fellowship training program. Candidates for senior rank must meet criteria for appointment at rank per UW School of Medicine and Public Health guidelines.

~

The Division of Hematology/Oncology, Department of Medicine at the University of Wisconsin is seeking applicants for a full-time Medical Oncologist with an interest in clinical and translational research in GU malignancies to join

table

Recruitment process:\* Staff

V

| JEMS REPORTING INF                       | FORMATION                                       |
|------------------------------------------|-------------------------------------------------|
| JEMS transaction<br>creation date:       | 21-APR-16                                       |
| JEMS transaction<br>submitted date:      | 21-APR-16                                       |
| JEMS transaction division approval date: | 21-APR-16                                       |
| JEMS transaction<br>validation date:     |                                                 |
| JEMS transaction<br>C&T approval date:   | 21-APR-16                                       |
| USERS AND APPROV                         | ALS                                             |
| Hiring Delegate<br>(optional):           | Patrick Hanson-TREMS A 2                        |
|                                          | ✤ Email address: phtrems@yahoo.com              |
| Hiring Administrator:*                   | Laddie Johnson-TREMS A 2                        |
|                                          | ✤ Email address: ljtrems@gmail.com              |
| Approval process:*                       | A53-SMPH Staff                                  |
| 1. Department Approv                     | al: Patrick Hanson-TREMS 💷 You are here         |
| 2. Division HR Approv                    | al: Kayla Wolfe-TREMS                           |
| 3. TRE Approval:                         | SUSAN BACULIK                                   |
|                                          |                                                 |
|                                          |                                                 |
|                                          |                                                 |
|                                          |                                                 |
|                                          |                                                 |
|                                          |                                                 |
|                                          |                                                 |
|                                          | Save a draft Approve Decline Cancel Spell check |

## Approved by division Indicates fields that can be edited at the approval process by someone with Division HR security Role

|                                                        | · ·                                                                                       |                                                |                         | · · ·                |
|--------------------------------------------------------|-------------------------------------------------------------------------------------------|------------------------------------------------|-------------------------|----------------------|
| Position info                                          | Documents                                                                                 |                                                |                         | Revision histo       |
| Position into Notes                                    | Documents                                                                                 |                                                |                         |                      |
| JEMS Transaction<br>ID:*                               | SusanTRAIN72735-AS                                                                        |                                                |                         |                      |
| Official Title:                                        | PROFESSOR (CHS)                                                                           |                                                |                         |                      |
|                                                        | Wumber: D01NN                                                                             |                                                |                         |                      |
| All Advertised Titles:                                 | PROFESSOR (CHS)(D01NN) or ASSOC                                                           | PROFESSOR (CHS)(D                              | 02NN) or ASST PROFE     | SSOR (CHS)(D03N      |
| Posting Title:*                                        | MEDICAL ONCOLOGIST/HEMATOLOGI                                                             | IST (A534260-MEDICAL                           | SCHOOL/MEDICINE/H       | EM-ONC)              |
| Working Title:                                         | MEDICAL ONCOLOGIST/HEMATOLOGI                                                             | IST (A534260-MEDICAL                           | SCHOOL/MEDICINE/H       | EM-ONC)              |
| NUMBER OF POSITI                                       | ONS BEING RECRUITED                                                                       |                                                |                         |                      |
|                                                        | Select the amount of positions required: N<br>employee). Multiple position selection is c | New (additional headcou<br>only for AS, FA, Ll | nt) or Replacement (bac | kfilling an existing |
| Number of vacancies<br>to be filled by<br>transaction: | 1                                                                                         |                                                |                         |                      |
| Positions:*                                            | New: Replacement:                                                                         | Add                                            |                         |                      |
| Position no                                            | Туре                                                                                      | Applicant                                      | Application status      |                      |
| 1 TRAIN7273                                            | 5-As New                                                                                  | -                                              | -                       | Cancel               |
| POSITION DETAILS                                       |                                                                                           |                                                |                         |                      |
| Division:*                                             | DIV-MEDICAL SCHOOL                                                                        |                                                |                         |                      |
| Department:                                            | DEPT-A5342                                                                                |                                                |                         |                      |
| Sub Department:                                        | SMPH/MEDICINE/HEM-ONC                                                                     |                                                |                         |                      |
| Employee Class<br>Name:                                | Academic Staff-Renewable                                                                  |                                                |                         |                      |
| FLSA status:                                           | Exempt                                                                                    |                                                |                         |                      |
| FTE:                                                   | 75 - 100                                                                                  |                                                |                         |                      |
| Pay Basis:                                             | Annual                                                                                    |                                                |                         |                      |
| Reports to manager name:*                              | Susan Ba                                                                                  | 路 🖉                                            |                         |                      |

IN MEDICAL ONCOLOGIST/HEMATOLOGIST (A534260-MEDICAL SCHOOL/MEDICINE/HEM-ONC)

|                             | SEARCH COMMITTE                                                       | E/INTERVIEW PANEL                    |  |
|-----------------------------|-----------------------------------------------------------------------|--------------------------------------|--|
| *                           | Do you wish to utilize<br>a search<br>committee/interview<br>panel?:* | ⊖ Yes ◉ No                           |  |
|                             | Search committee<br>chair:                                            | A 2                                  |  |
|                             |                                                                       | No user selected.                    |  |
|                             | Search committee me                                                   | embers:                              |  |
| Add Search committee member |                                                                       |                                      |  |
| Recipient                   |                                                                       |                                      |  |
|                             | Search committee me                                                   | No Search committee member selected. |  |
|                             | JOB POSTING                                                           |                                      |  |
|                             | Work Type:*                                                           | Staff-Part Time                      |  |
|                             |                                                                       |                                      |  |

|         | Please select the                | Academic Advising, Student Service/Support                                                                                             | Accounting, Finance, Purchasing                                           |
|---------|----------------------------------|----------------------------------------------------------------------------------------------------|---------------------------------------------------------------------------|
| X       | like your position               | Agricultural, Animal, Biological and Life Sciences                                                                                     | Animal Care, Vet Medicine                                                 |
|         | posted under on the<br>website:* | Architecture, Construction, Planning                                                                                                   | Athletics                                                                 |
|         |                                  | Communications, Editor, Public Relations, Marketin                                                                                     | Custodial                                                                 |
|         |                                  | Dean/Director/Executive                                                                                                    | Development, Alumni Affairs                                               |
|         |                                  | Engineering                                                                                                    | Environmental, Occupational Health and Safety                             |
|         |                                  | Event Planning, Program Coordination                                                                                                   | Extension, Outreach, Public Engagement                                    |
|         |                                  | Facilities, Skilled Trades, Maintenance                                                                                                | Food Science, Nutritional Science                                         |
|         |                                  | Food Service, Food Production                                                                                                    | Geology/Cartography                                                       |
|         |                                  | Grant/Research/Contract Management                                                                                                    | Graphic Design, Web Design/Development, Computer S                        |
|         |                                  | Health Care, Medical, Social Services                                                                                                  | Human Resources, Payroll                                                  |
|         |                                  | Information Systems/Technology                                                                                                    | □ Instructional                                                           |
|         |                                  | Laboratory Technician, Research Specialists                                                                                            | Legal Affairs                                                             |
|         |                                  | Library, Museum, Arts                                                                                                    | Management/Supervisory                                                    |
|         |                                  | Natural Resources, Plant Sciences,<br>Environmental S                                                                                  | Office & Administrative Support                                           |
|         |                                  | □ Public Safety, Law Enforcement/Compliance                                                                                            | Quality, Risk Management and Compliance                                   |
|         |                                  | Research, Scientific                                                                                                    | Training, Employee Development, Instructional Desi                        |
|         |                                  | Transportation Services                                                                                                    | Other                                                                     |
| $\star$ | Please select the appropriate    | General Application - Resume, Cover Letter, Referen                                                                                    | nces Required 🔹                                                           |
|         | application:*                    |                                                                                                    |                                                                           |
|         |                                  | The 'Advertising Summary' and 'Advertisement Text' w                                                                                   | vill flow through to the sourcing tab                                     |
|         |                                  | The Advertising Summary - This is the summary text the applicants attention and prompt them to open the j                              | hat will display on the search page. This is where you get<br>ob posting! |
| *       | Advertising<br>summary:*         | The Division of Hematology/Oncology,<br>Department of Medicine at the University of<br>Wisconsin is seeking applicants for a full-time |                                                                           |

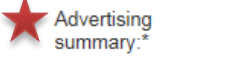

- 1. Copy (Ctrl-C) from the 'Advertising Text from JEMS' field
- 2. Navigate to the Advertisment Text field and select the <> symbol in the bottom toolbar
- 3. Paste (CTRL-V) to the Source code box, then select OK
- 4. Clear out the "Avertising Text from JEMS" field to be able to save

| avertisement Text<br>om JEMS: |                                                                                                    |     |
|-------------------------------|----------------------------------------------------------------------------------------------------|-----|
| vertisement text:*            | Tip: To paste text, press CTR                                                                          | L + |
| Paragraph 🔹                   | Font Family • Font Sizes • B I U S E E E                                                               |     |
|                               |                                                                                                    |     |
| Working Title:                | Medical Oncologist/Hematologist                                                                        |     |
| Official Title:               | PROFESSOR (CHS)(D01NN) or ASSOC PROFESSOR (CHS)(D02NN) or ASST PROFESSOR (CHS)(D03NN)                  |     |
| Hiring<br>Department:         | A534260-MEDICAL SCHOOL/MEDICINE/HEM-ONC                                                                |     |
| Advertised<br>Salary:         | Negotiable<br>ANNUAL (12 months)                                                                       |     |
| Degree and area               | MD, DO, MD/PhD or equivalent; Must be Board prepared or eligible in Hematology/Oncology and/or Medical |     |
| able                          |                                                                                                    |     |

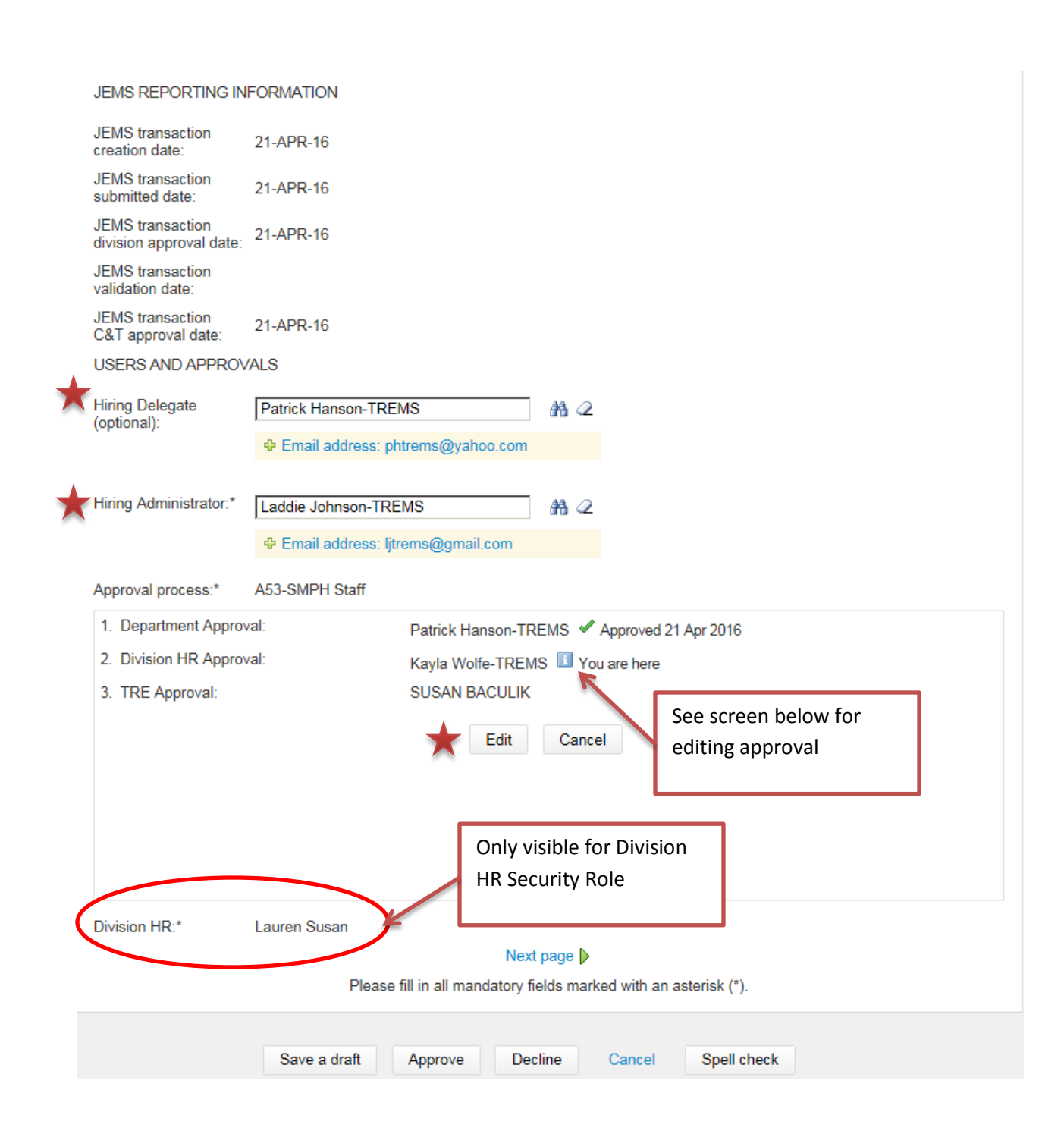

| 🩋 - PageUp People - V                                                                                  | /indows Internet Explorer provided by UW-Madison AIMS               |                                                |
|----------------------------------------------------------------------------------------------------|---------------------------------------------------------------------|------------------------------------------------|
| https://admin.dc4.pag                                                                                  | euppeople.com/v5.3/provider/approvalProcess/EditApprovers.aspx?sDat | a=Zr8AAOZxWz2R                                 |
| <ol> <li>Department<br/>Approval:</li> <li>Division HR<br/>Approval:</li> <li>TRE Approval:</li> </ol> | Patrick Hanson-<br>TREMS<br>Kayla Wolfe-TREMS                       | Ability to change Division<br>HR Approval name |
|                                                                                                    |                                                                     |                                                |
|                                                                                                    | Save Cancel                                                         |                                                |
|                                                                                                    |                                                                     | 100% -                                         |

# Division HR permission role can change the names on the approval workflow

## Division view after TRE approval Indicates fields that can be edited after TRE approval process by someone with Division HR security Role

| MEDICAL ONC                                            | OLOGIST/HEMATOLOGIST (A534260-N                                                             | IEDICAL SCHOOL                            | MEDICINE/HEM-ON        | NC)                 |
|--------------------------------------------------------|---------------------------------------------------------------------------------------------|-------------------------------------------|------------------------|---------------------|
| Position info Notes                                    | Documents                                                                                   |                                           |                        | Revision history    |
| JEMS Transaction                                       | SusanTRAIN72735-AS                                                                          |                                           |                        |                     |
| Official Title:                                        | PROFESSOR (CHS)                                                                             |                                           |                        |                     |
|                                                        | Wumber: D01NN                                                                               |                                           |                        |                     |
| All Advertised Titles:                                 | PROFESSOR (CHS)(D01NN) or ASSOC PR                                                          | OFESSOR (CHS)(D02                         | 2NN) or ASST PROFES    | SOR (CHS)(D03NN)    |
| Posting Title:*                                        | MEDICAL ONCOLOGIST/HEMATOLOGIST                                                             | (A534260-MEDICAL S                        | CHOOL/MEDICINE/HE      | EM-ONC)             |
| Working Title:                                         | MEDICAL ONCOLOGIST/HEMATOLOGIST                                                             | (A534260-MEDICAL S                        | CHOOL/MEDICINE/HE      | EM-ONC)             |
| NUMBER OF POSITIO                                      | ONS BEING RECRUITED                                                                         |                                           |                        |                     |
|                                                        | Select the amount of positions required: New employee). Multiple position selection is only | / (additional headcount<br>for AS, FA, LI | ) or Replacement (back | filling an existing |
| Number of vacancies<br>to be filled by<br>transaction: | 1                                                                                           |                                           |                        |                     |
| Positions:*                                            | New: Replacement:                                                                           | Add                                       |                        |                     |
| Position no                                            | Туре                                                                                        | Applicant                                 | Application status     |                     |
| 1 TRAIN7273                                            | 5-AS New                                                                                    | -                                         | -                      | Cancel              |
| POSITION DETAILS                                       |                                                                                             |                                           |                        |                     |
| Division:*                                             | DIV-MEDICAL SCHOOL                                                                          |                                           |                        |                     |
| Department:                                            | DEPT-A5342                                                                                  |                                           |                        |                     |
| Sub Department:                                        | SMPH/MEDICINE/HEM-ONC                                                                       |                                           |                        |                     |
| Employee Class<br>Name:                                | Academic Staff-Renewable                                                                    |                                           |                        |                     |
| FLSA status:                                           | Exempt                                                                                      |                                           |                        |                     |
| FTE:                                                   | 75 - 100                                                                                    |                                           |                        |                     |
| Pay Basis:                                             | Annual                                                                                      |                                           |                        |                     |
| Reports to manager name:*                              | Susan Ba                                                                                    | ₩ 🖉                                       |                        |                     |

| SEARCH COMMITTE                                                       | EE/INTERVIEW PANEL                                          |  |
|-----------------------------------------------------------------------|-------------------------------------------------------------|--|
| Do you wish to utilize<br>a search<br>committee/interview<br>panel?:* | ○ Yes ● No                                                  |  |
| Search committee                                                      | <b>浩</b> ②                                                  |  |
| ondir.                                                                | No user selected.                                           |  |
| Search committee me                                                   | nembers:                                                    |  |
| Add Search commi                                                      | ittee member                                                |  |
| Recipient                                                             |                                                             |  |
|                                                                       | No Search committee member selected.                        |  |
| Search committee m                                                    | No Search committee member selected.<br>nember information: |  |
| Search committee me<br>JOB POSTING<br>Work Type:*                     | No Search committee member selected.<br>nember information: |  |

| Please select the                                 | Academic Advising, Student Service/Support                                                                                             | Accounting, Finance, Purchasing                                           |  |
|---------------------------------------------------|----------------------------------------------------------------------------------------------------|---------------------------------------------------------------------------|--|
| like your position                                | Agricultural, Animal, Biological and Life Sciences                                                                                     | Animal Care, Vet Medicine                                                 |  |
| posted under on the<br>website:*                  | Architecture, Construction, Planning                                                                                                   | Athletics                                                                 |  |
|                                                   | Communications, Editor, Public Relations,<br>Marketin                                                                                  | Custodial                                                                 |  |
|                                                   | Dean/Director/Executive                                                                                                    | Development, Alumni Affairs                                               |  |
|                                                   | Engineering                                                                                                    | Environmental, Occupational Health and Safety                             |  |
|                                                   | Event Planning, Program Coordination                                                                                                   | Extension, Outreach, Public Engagement                                    |  |
|                                                   | Facilities, Skilled Trades, Maintenance                                                                                                | Food Science, Nutritional Science                                         |  |
|                                                   | Food Service, Food Production                                                                                                    | Geology/Cartography                                                       |  |
|                                                   | Grant/Research/Contract Management                                                                                                    | Graphic Design, Web Design/Development,<br>Computer S                     |  |
|                                                   | Health Care, Medical, Social Services                                                                                                  | ☐ Human Resources, Payroll<br>☐ Instructional<br>☐ Legal Affairs          |  |
|                                                   | □ Information Systems/Technology                                                                                                    |                                                                           |  |
|                                                   | Laboratory Technician, Research Specialists                                                                                            |                                                                           |  |
|                                                   | Library, Museum, Arts                                                                                                    | Management/Supervisory                                                    |  |
|                                                   | Natural Resources, Plant Sciences,<br>Environmental S                                                                                  | Office & Administrative Support                                           |  |
|                                                   | □ Public Safety, Law Enforcement/Compliance                                                                                            | Quality, Risk Management and Compliance                                   |  |
|                                                   | Research, Scientific                                                                                                    | Training, Employee Development, Instructional Desi                        |  |
|                                                   | Transportation Services                                                                                                    | Other                                                                     |  |
| Please select the<br>appropriate<br>application:* | General Application - Resume, Cover Letter, Referen                                                                                    | nces Required 🔹                                                           |  |
|                                                   | The 'Advertising Summary' and 'Advertisement Text' w                                                                                   | ill flow through to the sourcing tab                                      |  |
|                                                   | The Advertising Summary - This is the summary text the applicants attention and prompt them to open the ju                             | hat will display on the search page. This is where you get<br>ob posting! |  |
| Advertising<br>summary:*                          | The Division of Hematology/Oncology,<br>Department of Medicine at the University of<br>Wisconsin is seeking applicants for a full-time |                                                                           |  |

| 2. Navigate to the Advertisment Text field and select the <> symbol in the bottom toolbar         3. Paste (CTRL-V) to the Source code box, then select OK         4. Clear out the "Avertising Text from JEMS" field to be able to save         Advertisement Text         Advertisement text.*         Paragraph ▼ Font Family ▼ Font Sizes ▼ B J U S E E E E         Image: Image:                                                                                                    |                               | 1. Copy (Ctrl-C) from the 'Advertising Text from JEMS' field                               |         |
|----------------------------------------------------------------------------------------------------|-------------------------------|--------------------------------------------------------------------------------------------|---------|
| 3. Paste (CTRL-V) to the Source code box, then select OK         4. Clear out the "Avertising Text from JEMS" field to be able to save         Advertisement Text         Advertisement text:*         Tip: To paste text, press CTRL-V         Paragraph ◆ Font Family ◆ Font Sizes ◆ B I U S E E E E         I = E E A + A + A + A + A + A + A + A + A +                                                                                                    |                               | 2. Navigate to the Advertisment Text field and select the < > symbol in the bottom toolbar |         |
| Advertisement Text<br>from JEMS:       Image: Clear out the "Avertising Text from JEMS" field to be able to save         Advertisement Text       Image: Clear out the "Avertising Text from JEMS" field to be able to save         Advertisement text:*       Tip: To paste text, press CTRL         Paragraph ▼       Font Family ▼       Font Sizes ▼       B       Image: Size Text from JEMS         Paragraph ▼       Font Family ▼       Font Sizes ▼       B       Image: Size Text from JEMS         Image: Text Font Family ▼       Font Sizes ▼       B       Image: Size Text from JEMS         Position Vacancy<br>ID:       72735-AS         Working Title:       Medical Oncologist/Hematologist         Official Title:       PROFESSOR (CHS)(D01NN) or ASSOC PROFESSOR (CHS)(D02NN) or ASST PROFESSOR (CHS)(D03NN)         Hiring<br>Department:       A534260-MEDICAL SCHOOL/MEDICINE/HEM-ONC                                                                                                    |                               | 3. Paste (CTRL-V) to the Source code box, then select OK                                   |         |
| Advertisement Text         from JEMS:         Advertisement text:*         Tip: To paste text, press CTRL         Paragraph • Font Family • Font Sizes • B I U • E E E E         E E E E A • A • • • • • • • E E E         Position Vacancy         72735-AS         Working Title:         Medical Oncologist/Hematologist         Official Title:         PROFESSOR (CHS)(D01NN) or ASSOC PROFESSOR (CHS)(D02NN) or ASST PROFESSOR (CHS)(D03NN)         Hiring<br>Department:         A534260-MEDICAL SCHOOL/MEDICINE/HEM-ONC                                                                                                    |                               | 4. Clear out the "Avertising Text from JEMS" field to be able to save                      |         |
| Advertisement text:*     Paragraph · Font Family · Font Sizes · B I U · S E E E E     Image: Image: Image | dvertisement Text<br>om JEMS: |                                                                                            |         |
| Paragraph       Font Family       Font Sizes       B       I       S       E       E <th< th=""><th>lvertisement text:*</th><th>Tip: To paste text, press C</th><th>TRL + \</th></th<>                                                                                                    | lvertisement text:*           | Tip: To paste text, press C                                                                | TRL + \ |
| Position Vacancy   ID:   72735-AS   Working Title:   Medical Oncologist/Hematologist   Official Title:   PROFESSOR (CHS)(D01NN) or ASSOC PROFESSOR (CHS)(D02NN) or ASST PROFESSOR (CHS)(D03NN)   Hiring   Department:                                                                                                    | Paragraph 🔹                   | Font Family → Font Sizes → B I 및 S 트 프 프 =                                                 |         |
| Position Vacancy<br>ID:       72735-AS         Working Title:       Medical Oncologist/Hematologist         Official Title:       PROFESSOR (CHS)(D01NN) or ASSOC PROFESSOR (CHS)(D02NN) or ASST PROFESSOR (CHS)(D03NN)         Hiring<br>Department:       A534260-MEDICAL SCHOOL/MEDICINE/HEM-ONC                                                                                                    |                               |                                                                                            |         |
| Working Title:     Medical Oncologist/Hematologist       Official Title:     PROFESSOR (CHS)(D01NN) or ASSOC PROFESSOR (CHS)(D02NN) or ASST PROFESSOR (CHS)(D03NN)       Hiring<br>Department:     A534260-MEDICAL SCHOOL/MEDICINE/HEM-ONC                                                                                                    | Position Vacancy<br>ID:       | 72735-AS                                                                                   |         |
| Official Title:       PROFESSOR (CHS)(D01NN) or ASSOC PROFESSOR (CHS)(D02NN) or ASST PROFESSOR (CHS)(D03NN)         Hiring<br>Department:       A534260-MEDICAL SCHOOL/MEDICINE/HEM-ONC                                                                                                    | Working Title:                | Medical Oncologist/Hematologist                                                            |         |
| Hiring<br>Department: A534260-MEDICAL SCHOOL/MEDICINE/HEM-ONC                                                                                                    | Official Title:               | PROFESSOR (CHS)(D01NN) or ASSOC PROFESSOR (CHS)(D02NN) or ASST PROFESSOR (CHS)(D03NN)      |         |
|                                                                                                    | Hiring<br>Department:         | A534260-MEDICAL SCHOOL/MEDICINE/HEM-ONC                                                    |         |
| Advertised Negotiable                                                                                                    | Advertised                    | Negotiable                                                                                 |         |
| table                                                                                                    | table                         |                                                                                            |         |

|   | Recruitment process:*                       | Staff                                            |
|---|---------------------------------------------|--------------------------------------------------|
|   | JEMS REPORTING IN                           | FORMATION                                        |
|   | JEMS transaction<br>creation date:          | 21-APR-16                                        |
|   | JEMS transaction<br>submitted date:         | 21-APR-16                                        |
|   | JEMS transaction<br>division approval date: | 21-APR-16                                        |
|   | JEMS transaction<br>validation date:        |                                                  |
|   | JEMS transaction<br>C&T approval date:      | 21-APR-16                                        |
|   | USERS AND APPROV                            | /ALS                                             |
| * | Hiring Delegate<br>(optional):              | Patrick Hanson-TREMS A 2                         |
|   |                                             | Email address: phtrems@yahoo.com                 |
| * | Hiring Administrator:*                      | Laddie Johnson-TREMS A 2                         |
|   | Approval process:*                          | A53-SMPH Staff                                   |
|   | 1. Department Approv                        | /al: Patrick Hanson-TREMS 🗸 Approved 21 Apr 2016 |
|   | 2. Division HR Approv                       | val: Kayla Wolfe-TREMS 🖋 Approved 21 Apr 2016    |
|   | 3. TRE Approval:                            | SUSAN BACULIK 🖋 Approved 21 Apr 2016             |
|   |                                             | Edit Cancel                                      |
|   |                                             |                                                  |
|   |                                             |                                                  |
|   |                                             |                                                  |
|   |                                             |                                                  |
|   | Division HR:*                               | Lauren Susan 🛗 📿                                 |
|   |                                             | ✤ Email address: jobapply@ohr.wisc.edu           |

# Hiring Administrator screen shot after TRE approval- All fields are uneditable.

| Position info Notes                                                                                                    | Documents                                                                                                    |                                                                                                   |                                                                                         | (W Noncion motory                                                                                                    |
|----------------------------------------------------------------------------------------------------|----------------------------------------------------------------------------------------------------|---------------------------------------------------------------------------------------------------|-----------------------------------------------------------------------------------------|----------------------------------------------------------------------------------------------------|
| JEMS Transaction                                                                                                    | SusanTRAIN72735-AS                                                                                                    |                                                                                                   |                                                                                         |                                                                                                    |
| Official Title:                                                                                                    | PROFESSOR (CHS)                                                                                                    |                                                                                                   |                                                                                         |                                                                                                    |
|                                                                                                    | Number: D01NN                                                                                                    |                                                                                                   |                                                                                         |                                                                                                    |
| All Advertised Titles:<br>Posting Title:*<br>Working Title:<br>NUMBER OF POSITIO                                                                                                    | PROFESSOR (CHS)(D01NN) of<br>MEDICAL ONCOLOGIST/HEM<br>MEDICAL ONCOLOGIST/HEM<br>ONS BEING RECRUITED<br>Select the amount of positions r<br>employee). Multiple position sel | or ASSOC PROFE<br>ATOLOGIST (A53<br>ATOLOGIST (A53<br>required: New (add<br>lection is only for A | SSOR (CHS)(D02NN)<br>4260-MEDICAL SCHO<br>4260-MEDICAL SCHO<br>litional headcount) or R | or ASST PROFESSOR (CHS)(D03NN)<br>OL/MEDICINE/HEM-ONC)<br>OL/MEDICINE/HEM-ONC)<br>teplacement (backfilling an existing |
| Number of vacancies<br>to be filled by<br>transaction:                                                                                                    | 1                                                                                                    |                                                                                                   |                                                                                         |                                                                                                    |
|                                                                                                    |                                                                                                    |                                                                                                   |                                                                                         |                                                                                                    |
| Positions:*                                                                                                    |                                                                                                    |                                                                                                   |                                                                                         |                                                                                                    |
| Positions:*<br>Position no                                                                                                    |                                                                                                    | Туре                                                                                              | Applicant                                                                               | Application status                                                                                                    |
| Positions:*<br>Position no<br>1 TRAIN727                                                                                                    | '35-AS                                                                                                    | Type<br>New                                                                                       | Applicant                                                                               | Application status                                                                                                    |
| Positions:*<br>Position no<br>1 TRAIN727<br>POSITION DETAILS                                                                                                    | '35-AS                                                                                                    | Type<br>New                                                                                       | Applicant<br>-                                                                          | Application status                                                                                                    |
| Positions:*<br>Position no<br>1 TRAIN727<br>POSITION DETAILS<br>Division:*                                                                                                    | 35-AS<br>DIV-MEDICAL SCHOOL                                                                                                    | Type<br>New                                                                                       | Applicant<br>-                                                                          | Application status                                                                                                    |
| Positions:*<br>Position no<br>1 TRAIN727<br>POSITION DETAILS<br>Division:*<br>Department:                                                                                                    | 35-AS<br>DIV-MEDICAL SCHOOL<br>DEPT-A5342                                                                                                    | Type<br>New                                                                                       | Applicant<br>-                                                                          | Application status<br>-                                                                                                |
| Positions:*<br>Position no<br>1 TRAIN727<br>POSITION DETAILS<br>Division:*<br>Department:<br>Sub Department:                                                                                     | 35-AS<br>DIV-MEDICAL SCHOOL<br>DEPT-A5342<br>SMPH/MEDICINE/HEM-ONC                                                                                                    | Type<br>New                                                                                       | Applicant<br>-                                                                          | Application status                                                                                                    |
| Positions:*<br>Position no<br>1 TRAIN727<br>POSITION DETAILS<br>Division:*<br>Department:<br>Sub Department:<br>Employee Class<br>Name:                                                          | 35-AS<br>DIV-MEDICAL SCHOOL<br>DEPT-A5342<br>SMPH/MEDICINE/HEM-ONC<br>Academic Staff-Renewable                                                                               | Type<br>New                                                                                       | Applicant<br>-                                                                          | Application status                                                                                                    |
| Positions:*<br>Position no<br>1 TRAIN727<br>POSITION DETAILS<br>Division:*<br>Department:<br>Sub Department:<br>Sub Department:<br>Employee Class<br>Name:<br>FLSA status:                       | 35-AS<br>DIV-MEDICAL SCHOOL<br>DEPT-A5342<br>SMPH/MEDICINE/HEM-ONC<br>Academic Staff-Renewable<br>Exempt                                                                     | Type<br>New                                                                                       | Applicant<br>-                                                                          | Application status<br>-                                                                                                |
| Positions:*<br>Position no<br>1 TRAIN727<br>POSITION DETAILS<br>Division:*<br>Department:<br>Sub Department:<br>Sub Department:<br>Employee Class<br>Name:<br>FLSA status:<br>FTE:               | 35-AS<br>DIV-MEDICAL SCHOOL<br>DEPT-A5342<br>SMPH/MEDICINE/HEM-ONC<br>Academic Staff-Renewable<br>Exempt<br>75 - 100                                                         | Type<br>New                                                                                       | Applicant<br>-                                                                          | -                                                                                                    |
| Positions:*<br>Position no<br>1 TRAIN727<br>POSITION DETAILS<br>Division:*<br>Department:<br>Sub Department:<br>Sub Department:<br>Employee Class<br>Name:<br>FLSA status:<br>FTE:<br>Pay Basis: | 35-AS<br>DIV-MEDICAL SCHOOL<br>DEPT-A5342<br>SMPH/MEDICINE/HEM-ONC<br>Academic Staff-Renewable<br>Exempt<br>75 - 100<br>Annual                                               | Type<br>New                                                                                       | Applicant<br>-                                                                          | Application status<br>-                                                                                                |

#### SEARCH COMMITTEE/INTERVIEW PANEL

Do you wish to utilize a search OYes ⊚No committee/interview panel?:\*

| Search committee<br>chair:                                                                          |                                                                                                    |                                                                                                    |  |
|----------------------------------------------------------------------------------------------------|----------------------------------------------------------------------------------------------------|----------------------------------------------------------------------------------------------------|--|
| Search committee me                                                                                 | mbers:                                                                                                    |                                                                                                    |  |
| Recipient                                                                                           |                                                                                                    |                                                                                                    |  |
| No Search committee member selected.                                                                |                                                                                                    |                                                                                                    |  |
| Search committee me                                                                                 | mber information:                                                                                                    |                                                                                                    |  |
|                                                                                                    |                                                                                                    |                                                                                                    |  |
| JOB POSTING                                                                                         |                                                                                                    |                                                                                                    |  |
| Work Type:*                                                                                         | Staff-Part Time                                                                                                    |                                                                                                    |  |
| Sourcing location:*                                                                                 | Madison                                                                                                    |                                                                                                    |  |
| Please select the<br>categories you would<br>like your position<br>posted under on the<br>website:* | <ul> <li>Academic Advising, Student Service/Support</li> <li>Agricultural, Animal, Biological and Life Sciences</li> <li>Architecture, Construction, Planning</li> <li>Communications, Editor, Public Relations,<br/>Marketin</li> <li>Dean/Director/Executive</li> <li>Engineering</li> <li>Event Planning, Program Coordination</li> <li>Facilities, Skilled Trades, Maintenance</li> <li>Food Service, Food Production</li> <li>Grant/Research/Contract Management</li> <li>Mealth Care, Medical, Social Services</li> <li>Information Systems/Technology</li> <li>Laboratory Technician, Research Specialists</li> <li>Library, Museum, Arts</li> <li>Natural Resources, Plant Sciences,<br/>Environmental S</li> <li>Public Safety, Law Enforcement/Compliance</li> </ul> | <ul> <li>Accounting, Finance, Purchasing</li> <li>Animal Care, Vet Medicine</li> <li>Athletics</li> <li>Custodial</li> <li>Development, Alumni Affairs</li> <li>Environmental, Occupational Health and Safety</li> <li>Extension, Outreach, Public Engagement</li> <li>Food Science, Nutritional Science</li> <li>Geology/Cartography</li> <li>Graphic Design, Web Design/Development,<br/>Computer S</li> <li>Human Resources, Payroll</li> <li>Instructional</li> <li>Legal Affairs</li> <li>Management/Supervisory</li> <li>Office &amp; Administrative Support</li> <li>Quality, Risk Management and Compliance</li> </ul> |  |
|                                                                                                    | Research, Scientific                                                                                                    | Training, Employee Development, Instructional Desi                                                                                                    |  |
|                                                                                                    | Transportation Services                                                                                                    | Other                                                                                                    |  |
| Please select the<br>appropriate<br>application:*                                                   | General Application - Resume, Cover Letter, Reference                                                                                                    | ces Required                                                                                                    |  |

The 'Advertising Summary' and 'Advertisement Text' will flow through to the sourcing tab

The Advertising Summary - This is the summary text that will display on the search page. This is where you get the applicants attention and prompt them to open the job posting!

The Division of Hematology/Oncology, Department of Medicine at the University of Wisconsin is seeking applicants for a full-time Medical Oncologist with an interest in clinical and translational research in GU malignancies to join our faculty.

Advertising summary:\*

- -

- 1. Copy (Ctrl-C) from the 'Advertising Text from JEMS' field
- 2. Navigate to the Advertisment Text field and select the <> symbol in the bottom toolbar
- 3. Paste (CTRL-V) to the Source code box, then select OK
- 4. Clear out the "Avertising Text from JEMS" field to be able to save

Advertisement Text from JEMS: Advertisement text:\*

| Position Vacancy                                                       | 72735-AS                                                                                                    |
|------------------------------------------------------------------------|----------------------------------------------------------------------------------------------------|
| Working Title:                                                         | Medical Oncologist/Hematologist                                                                                                    |
| Official Title:                                                        | PROFESSOR (CHS)(D01NN) or ASSOC PROFESSOR (CHS)(D02NN) or ASST PROFESSOR (CHS)(D03NN)                                                                                                    |
| Hiring<br>Department:                                                  | A534260-MEDICAL SCHOOL/MEDICINE/HEM-ONC                                                                                                    |
| Advertised Salary:                                                     | Negotiable<br>ANNUAL (12 months)                                                                                                    |
| Degree and area of specialization:                                     | MD, DO, MD/PhD or equivalent; Must be Board prepared or eligible in Hematology/Oncology and/or Medical<br>Oncology.                                                                                                    |
| Minimum number<br>of years and type<br>of relevant work<br>experience: | Clinical and research interest in hematology/oncology; primary area of genitourinary cancer. Completion of<br>accredited fellowship training program. Candidates for senior rank must meet criteria for appointment at rank per<br>UW School of Medicine and Public Health guidelines.                                                                                                    |
| Position<br>Summary:                                                   | The Division of Hematology/Oncology, Department of Medicine at the University of Wisconsin is seeking applicants for a full-time Medical Oncologist with an interest in clinical and translational research in GU malignancies to join our faculty. The incumbent will be expected to provide clinical patient care at UW Health approved locations, pursue research interests and provide clinical teaching to medical students, fellows and residents. The candidate will have protected time to pursue research interests and to engage in related scholarly activity. The successful candidate would collaborate with dedicated disease-specific research staff and a have access to shared services. Leadership positions in the University of Wisconsin Carbone Comprehensive Cancer Center may be available to appropriate candidates. Service to the Division, Department and SMPH as appropriate to the rank. |
|                                                                        | Candidates should have an M.D. or equivalent degree, and be board eligible/certified in Hematology and Medical<br>Oncology. The Division of Hematology/Oncology is part of the Department of Medicine and the NCI-designated UW<br>Carbone Comprehensive Cancer Center. The Division is active in all phases of cancer therapy development and<br>evaluation.                                                                                                    |
| Instructions to<br>Applicants:                                         | Please upload a CV and cover letter summarizing research interests referring to Position Vacancy Listing # 72735.                                                                                                    |
|                                                                        | NOTE: A Period of Evaluation will be Required                                                                                                    |
|                                                                        |                                                                                                    |
|                                                                        |                                                                                                    |

Recruitment process:\* Staff

#### JEMS REPORTING INFORMATION

| JEMS transaction<br>creation date:                                                                                   | 21-APR-16                                                                                                    |  |
|----------------------------------------------------------------------------------------------------|----------------------------------------------------------------------------------------------------|--|
| JEMS transaction<br>submitted date:                                                                                  | 21-APR-16                                                                                                    |  |
| JEMS transaction division approval date:                                                                             | 21-APR-16                                                                                                    |  |
| JEMS transaction<br>validation date:                                                                                 |                                                                                                    |  |
| JEMS transaction<br>C&T approval date:                                                                               | 21-APR-16                                                                                                    |  |
| USERS AND APPROV                                                                                                    | VALS                                                                                                    |  |
| Hiring Delegate<br>(optional):                                                                                       | Patrick Hanson-TREMS                                                                                                    |  |
| Hiring Administrator:*                                                                                               | Laddie Johnson-TREMS                                                                                                    |  |
|                                                                                                    |                                                                                                    |  |
| Approval process:*                                                                                                   | A53-SMPH Staff                                                                                                    |  |
| Approval process:*                                                                                                   | A53-SMPH Staff<br>oval: Patrick Hanson-TREMS & Approved 21 Apr 2016                                                                                           |  |
| Approval process:*  1. Department Approv 2. Division HR Approv                                                       | A53-SMPH Staff<br>oval: Patrick Hanson-TREMS & Approved 21 Apr 2016<br>oval: Kayla Wolfe-TREMS & Approved 21 Apr 2016                                         |  |
| Approval process:*  1. Department Approv 2. Division HR Approv 3. TRE Approval:                                      | A53-SMPH Staff<br>oval: Patrick Hanson-TREMS & Approved 21 Apr 2016<br>oval: Kayla Wolfe-TREMS & Approved 21 Apr 2016<br>SUSAN BACULIK & Approved 21 Apr 2016 |  |
| Approval process:*  1. Department Approv 2. Division HR Approv 3. TRE Approval:                                      | A53-SMPH Staff<br>oval: Patrick Hanson-TREMS & Approved 21 Apr 2016<br>oval: Kayla Wolfe-TREMS & Approved 21 Apr 2016<br>SUSAN BACULIK & Approved 21 Apr 2016 |  |
| Approval process:*  1. Department Approv 2. Division HR Approv 3. TRE Approval:                                      | A53-SMPH Staff<br>oval: Patrick Hanson-TREMS & Approved 21 Apr 2016<br>oval: Kayla Wolfe-TREMS & Approved 21 Apr 2016<br>SUSAN BACULIK & Approved 21 Apr 2016 |  |
| <ol> <li>Approval process:*</li> <li>Department Approv</li> <li>Division HR Approv</li> <li>TRE Approval:</li> </ol> | A53-SMPH Staff<br>oval: Patrick Hanson-TREMS & Approved 21 Apr 2016<br>oval: Kayla Wolfe-TREMS & Approved 21 Apr 2016<br>SUSAN BACULIK & Approved 21 Apr 2016 |  |
| Approval process:*  1. Department Approv 2. Division HR Approv 3. TRE Approval:                                      | A53-SMPH Staff<br>oval: Patrick Hanson-TREMS & Approved 21 Apr 2016<br>oval: Kayla Wolfe-TREMS & Approved 21 Apr 2016<br>SUSAN BACULIK & Approved 21 Apr 2016 |  |
| Approval process:*  1. Department Approv 2. Division HR Approv 3. TRE Approval:                                      | A53-SMPH Staff<br>oval: Patrick Hanson-TREMS & Approved 21 Apr 2016<br>oval: Kayla Wolfe-TREMS & Approved 21 Apr 2016<br>SUSAN BACULIK & Approved 21 Apr 2016 |  |
| Approval process:*  1. Department Approv 2. Division HR Approv 3. TRE Approval:                                      | A53-SMPH Staff<br>oval: Patrick Hanson-TREMS & Approved 21 Apr 2016<br>oval: Kayla Wolfe-TREMS & Approved 21 Apr 2016<br>SUSAN BACULIK & Approved 21 Apr 2016 |  |

#### Sample email that goes to each person in the approval workflow process

| Click he                         | e to download pictures. To help protect your privacy, Outlook prevented automatic download of some pictures in this message.                                                                                         |  |
|----------------------------------|----------------------------------------------------------------------------------------------------|--|
| From:                            | Job approval jobapproval.rvllvv.pbp.lyvmmv-767@mail.pageuppeople.com> Sent: Thu 4/21/2016 9:53 AM                                                                                                    |  |
| To:                              | SUSAN C BACULIK                                                                                                    |  |
| CC<br>Subject:                   | lob Recting Approval                                                                                                    |  |
| 7                                | 200 Found Applieden                                                                                                    |  |
|                                  |                                                                                                    |  |
| Hi SUSA                          | N,                                                                                                    |  |
| A job po<br>approva              | sting for position MEDICAL ONCOLOGIST/HEMATOLOGIST (A534260-MEDICAL SCHOOL/MEDICINE/HEM-ONC) - JEMS Transaction ID: SusanTRAIN72735-AS has been allocated to you for                                                 |  |
| You car<br>approve               | approve the job posting as is or make edits as required before approving. Please discuss edits with the Hiring Administrator. You can also decline the job if this posting is not d, which requires a justification. |  |
| Quick 1                          | eference job details                                                                                                    |  |
| Job Titl                         | : MEDICAL ONCOLOGIST/HEMATOLOGIST (A534260-MEDICAL SCHOOL/MEDICINE/HEM-ONC)                                                                                                    |  |
| Empl C                           | ass: Academic Staff-Renewable                                                                                                    |  |
| Departn                          | ent: DEPT-A5342                                                                                                    |  |
| Hiring A                         | dministrator: Laddie Johnson-TREMS,                                                                                                    |  |
| Workty                           | e: Staff-Part Time                                                                                                    |  |
| To appr                          | ve the job posting please log into TREMS to view the job posting.                                                                                                    |  |
| Thank yo                         | u,                                                                                                    |  |
| Talent R<br>Office o<br>Universi | cruitment and Engagement<br>Human Resources<br>y of Wisconsin-Madison                                                                                                    |  |
|                                  |                                                                                                    |  |
|                                  |                                                                                                    |  |

## Sample email that will go to the group email populated in the Division HR field

| Click here to download pictures. To help protect your privacy, Outlook prevented automatic download of some pictures in this message. |                                                                                       |       |                     |  |
|----------------------------------------------------------------------------------------------------|---------------------------------------------------------------------------------------|-------|---------------------|--|
| From:                                                                                                    | uwjobs@wisc.edu <uwjobs-767@mail.pageuppeople.com></uwjobs-767@mail.pageuppeople.com> | Sent: | Thu 4/21/2016 10:10 |  |
| To:                                                                                                    | UW-Madison JobApply                                                                   |       |                     |  |
| Cc                                                                                                    |                                                                                       |       |                     |  |
| Subject:                                                                                                    | Job approval process approved                                                         |       |                     |  |
| 8                                                                                                    | · · · 1 · · · · 2 · · · · · · · · · · ·                                               | - 1   | 12                  |  |
| Dear Laure                                                                                                    | an,                                                                                   |       |                     |  |

The job posting for position MEDICAL ONCOLOGIST/HEMATOLOGIST (A534260-MEDICAL SCHOOL/MEDICINE/HEM-ONC) - Job Number: SusanTRAIN72735-AS. has been approved.

Please log into TREMS to view the job posting.

Thank you,

Talent Recruitment and Engagement Office of Human Resources University of Wisconsin-Madison